# COMO CONSULTAR O PDM?

## 1º PASSO - LOCALIZAÇÃO GERAL

Para localizar a área pretendida, clicar no ícone "ferramenta" para a abertura dos comandos:

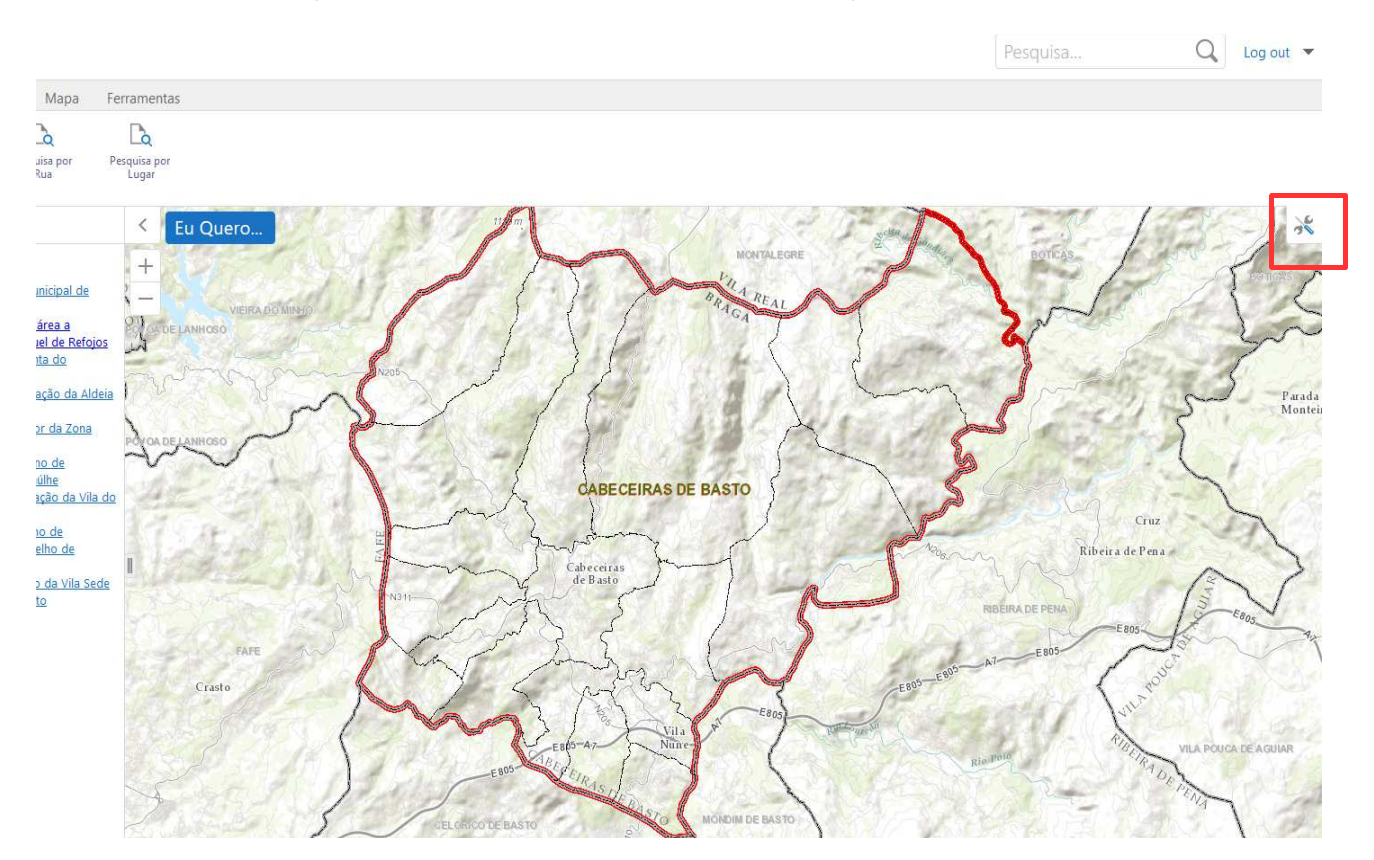

Clique no separador Consulta de PMOT's e no comando Pesquisa por Rua ou Pesquisa por Lugar

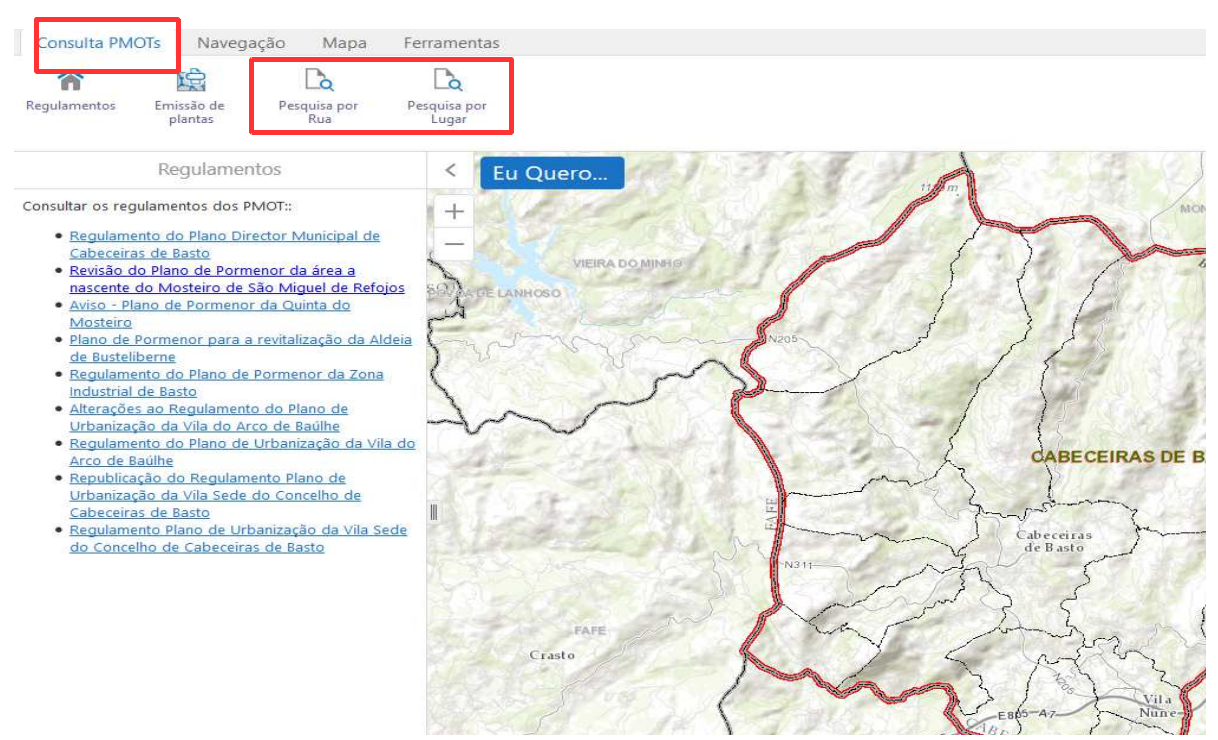

As pesquisas são realizadas por lista de seleção, e o resultado da pesquisa será disponibilizado numa janela do lado esquerdo do ecrã e graficamente no mapa após clicar em **Pesquisar** 

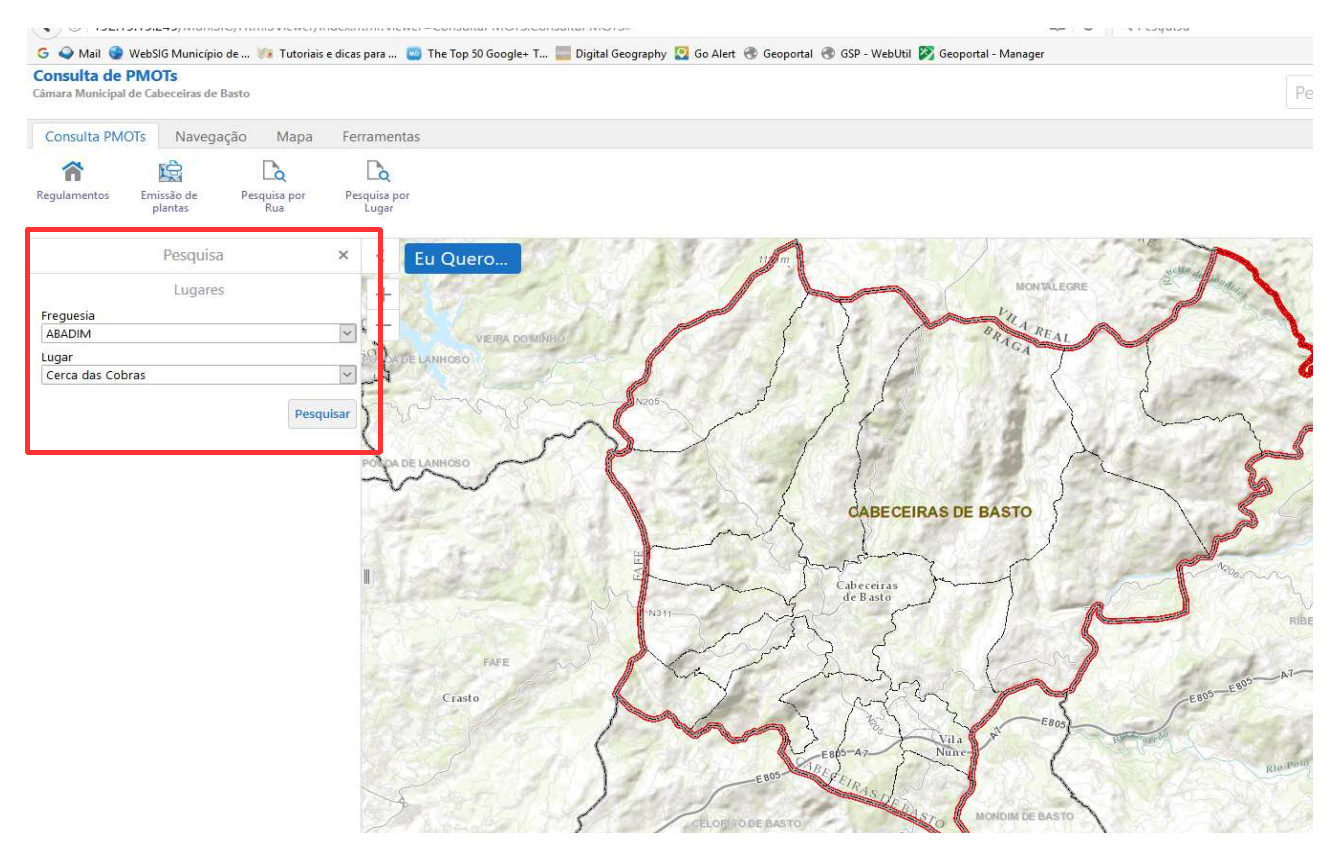

## 2º PASSO - LOCALIZAÇÃO ESPECIFICA

Depois de localizarmos o topónimo através da pesquisa, vamos analisar o local com mais rigor com recurso ao ortofotomapa clicando em **Layers** 

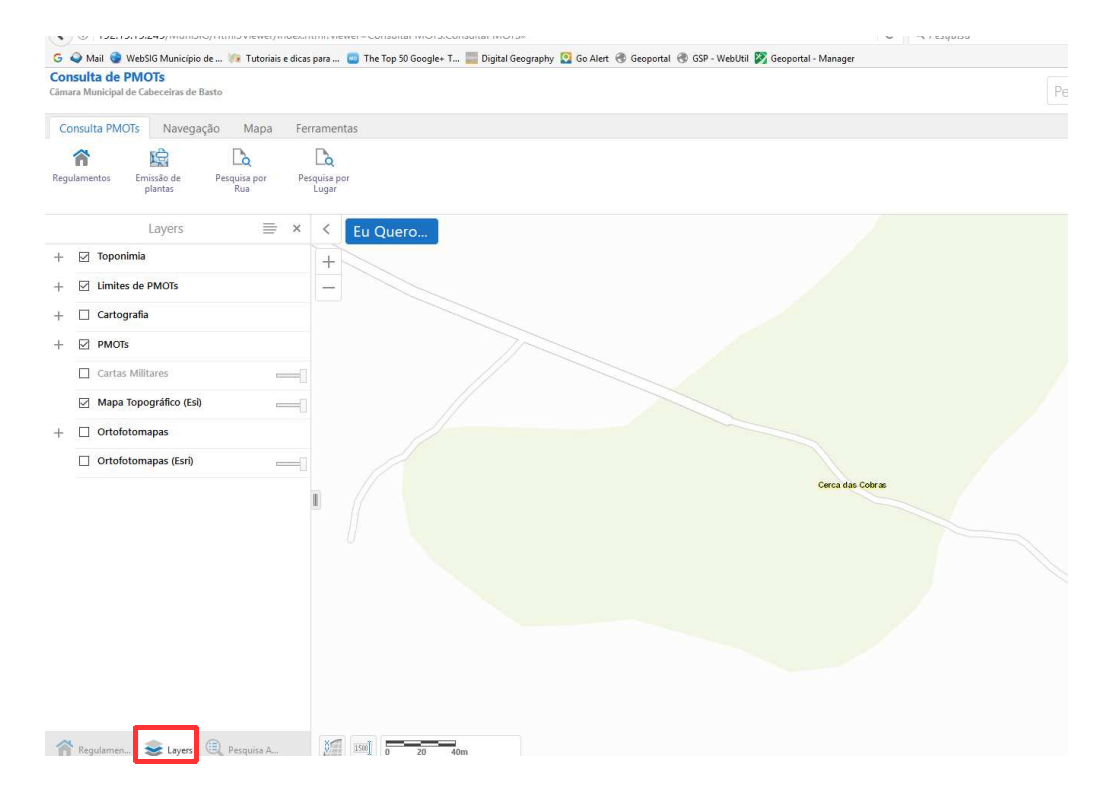

Para aceder aos ortofotomapas terá de desligar a layer Mapa Topográfico Esri e ligar Ortofotomapa

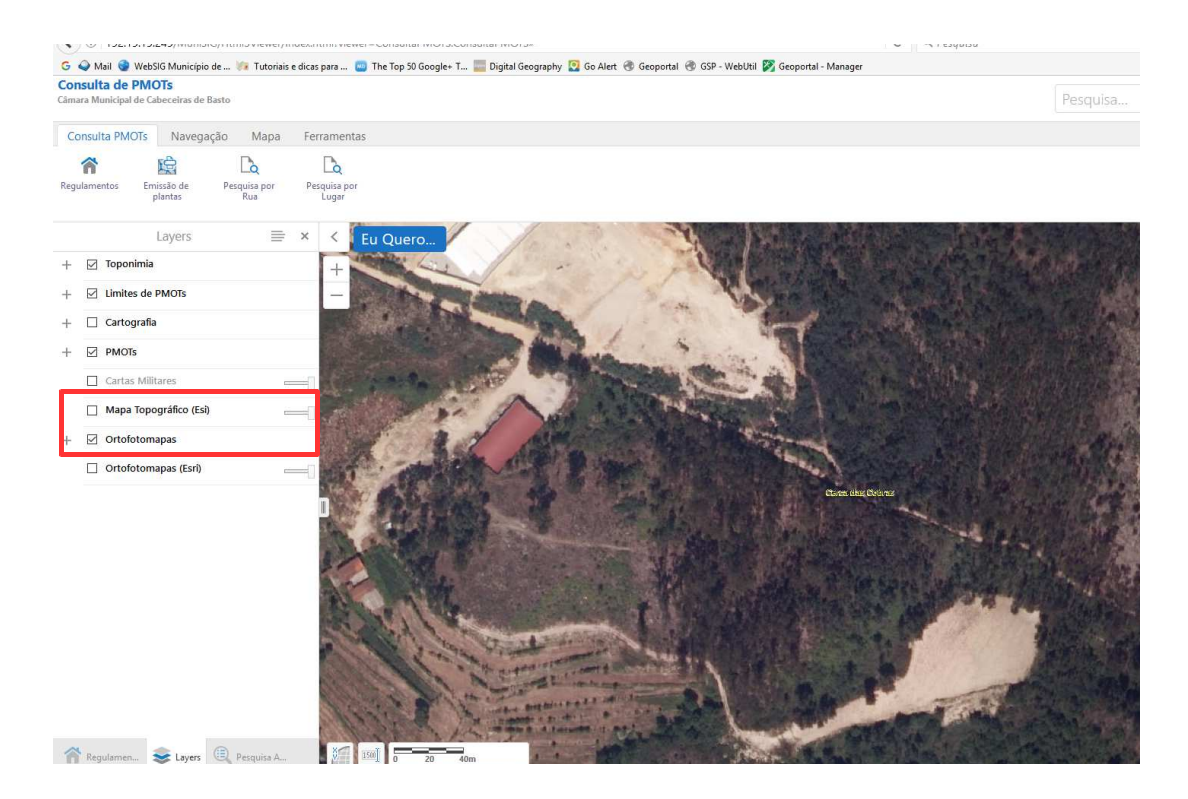

## 3º PASSO - CONSULTAR PDM (CARTA DE ORDENAMENTO)

#### Abrir a layer PMOT's e ligar PDM - ORDENAMENTO

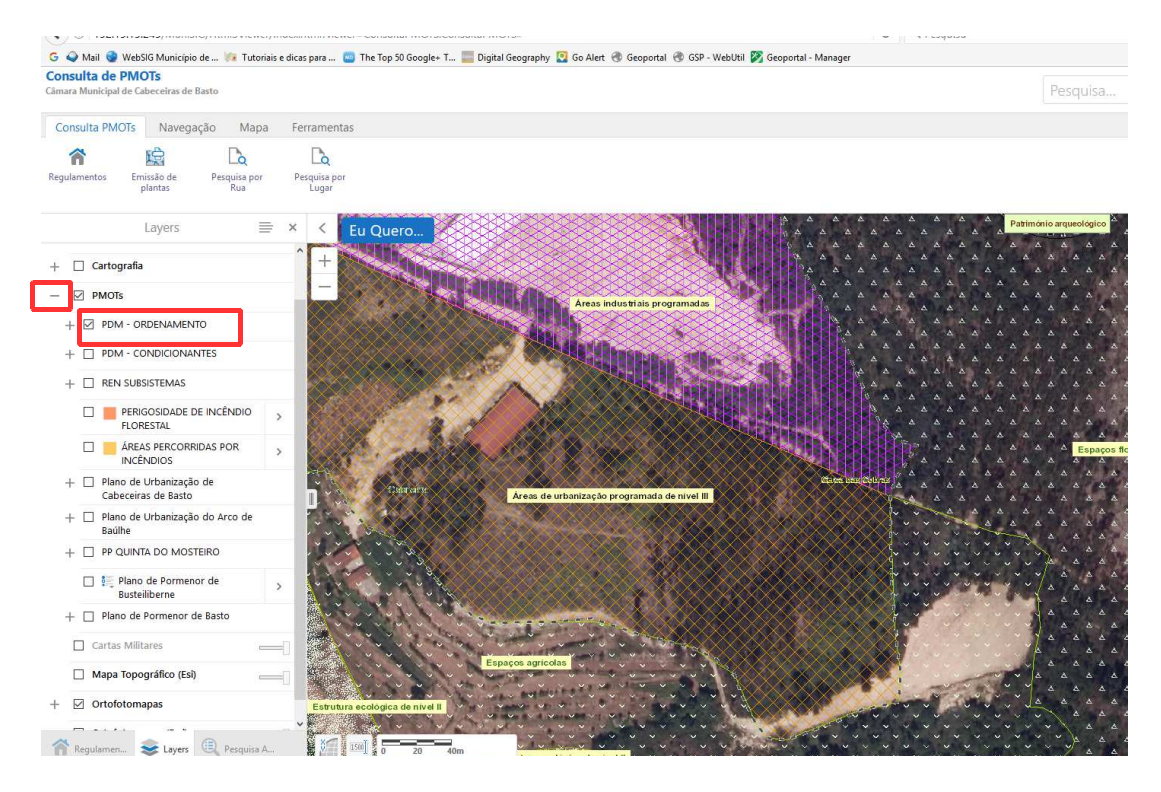

## 4º PASSO - CONSULTAR PDM (CARTA DE CONDICIONANTES)

#### Abrir a layer PMOT's e ligar PDM - CONDICIONANTES

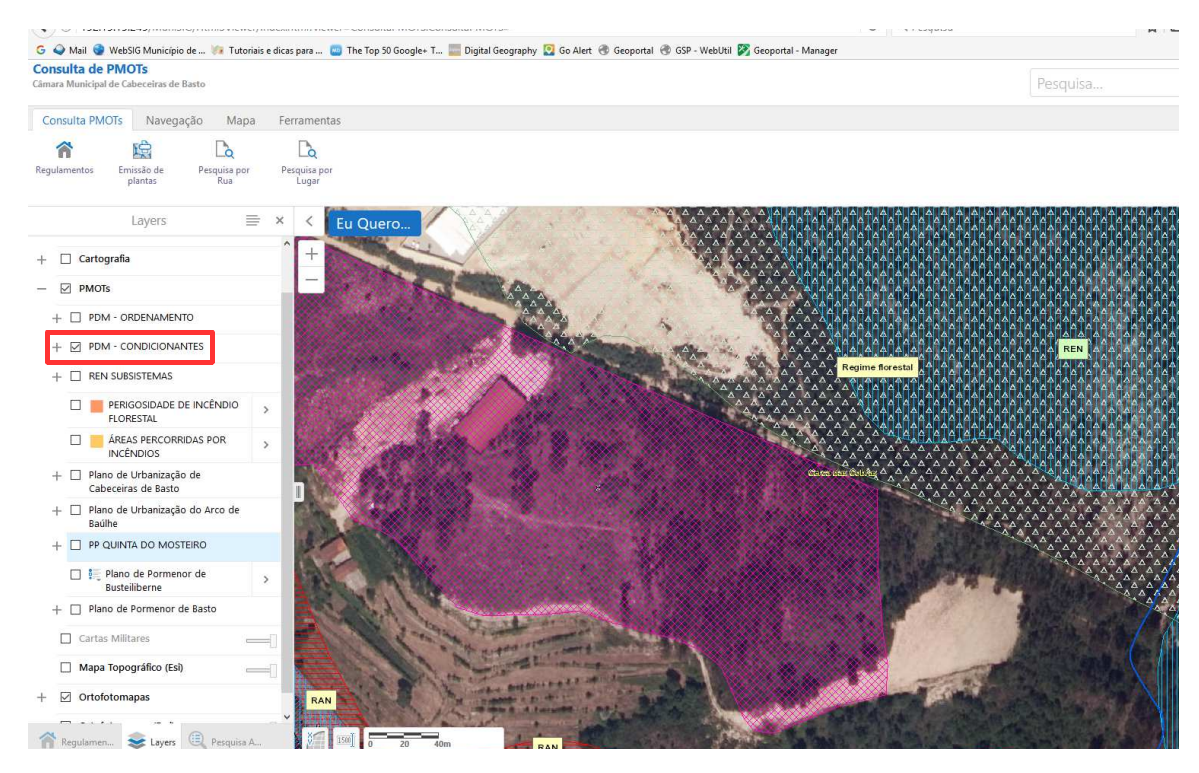

## 5º PASSO - CONSULTAR REGULAMENTO DO PDM

Clicar em Regulamentos e escolher o regulamento que pretende consultar

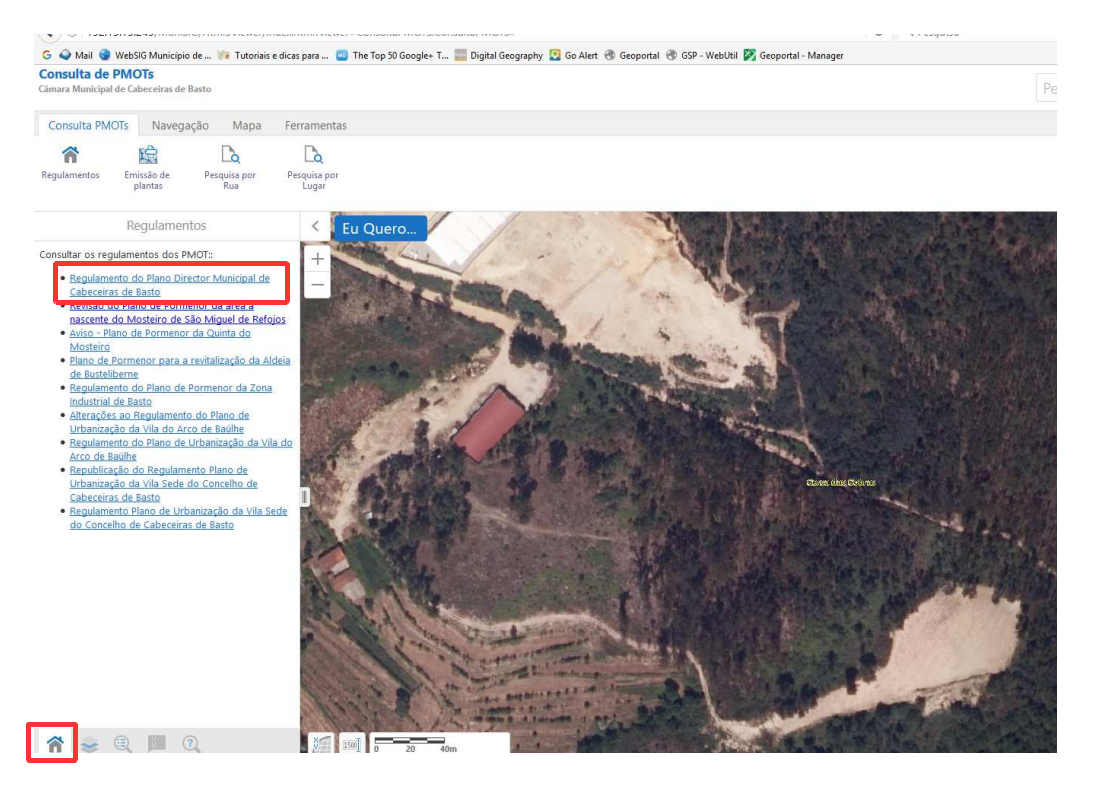

## 6º PASSO - IMPRIMIR EXTRATOS DO PDM

Se pretender imprimir os extratos do PDM, pode fazê-lo através de Emissão de Plantas

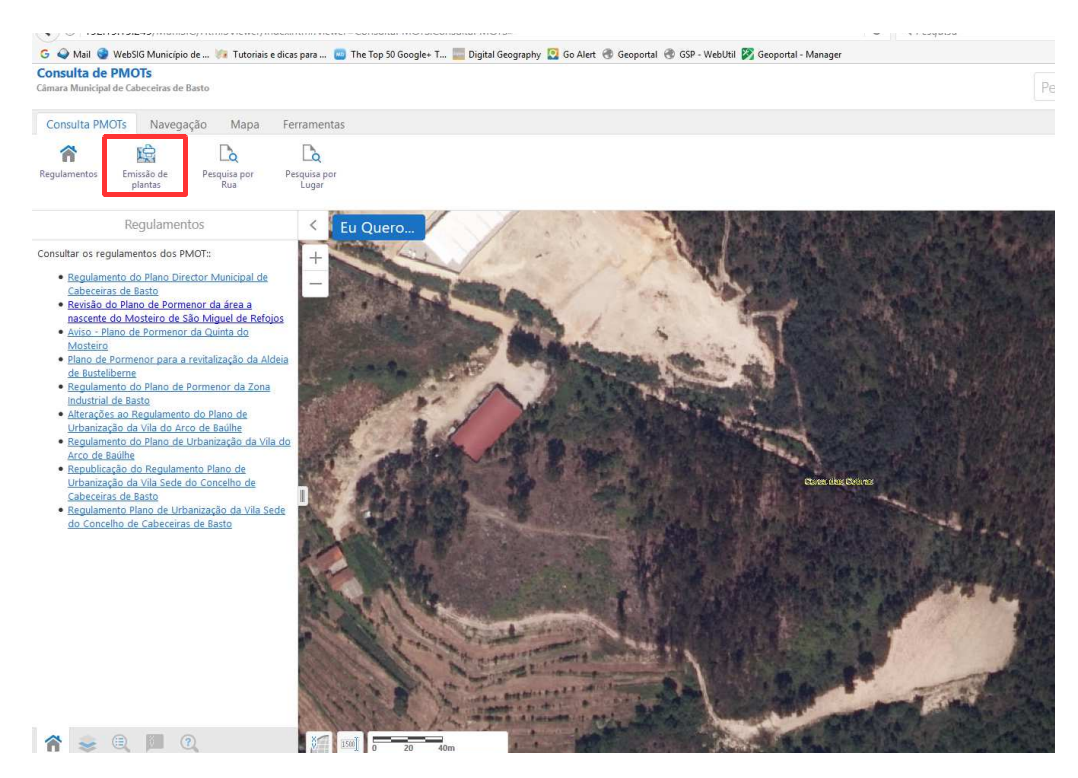

Clique em **polígono** para desenhar sobre o mapa (<u>clique 2x para fechar o polígono</u>) o local pretendido e depois em **Seguinte**:

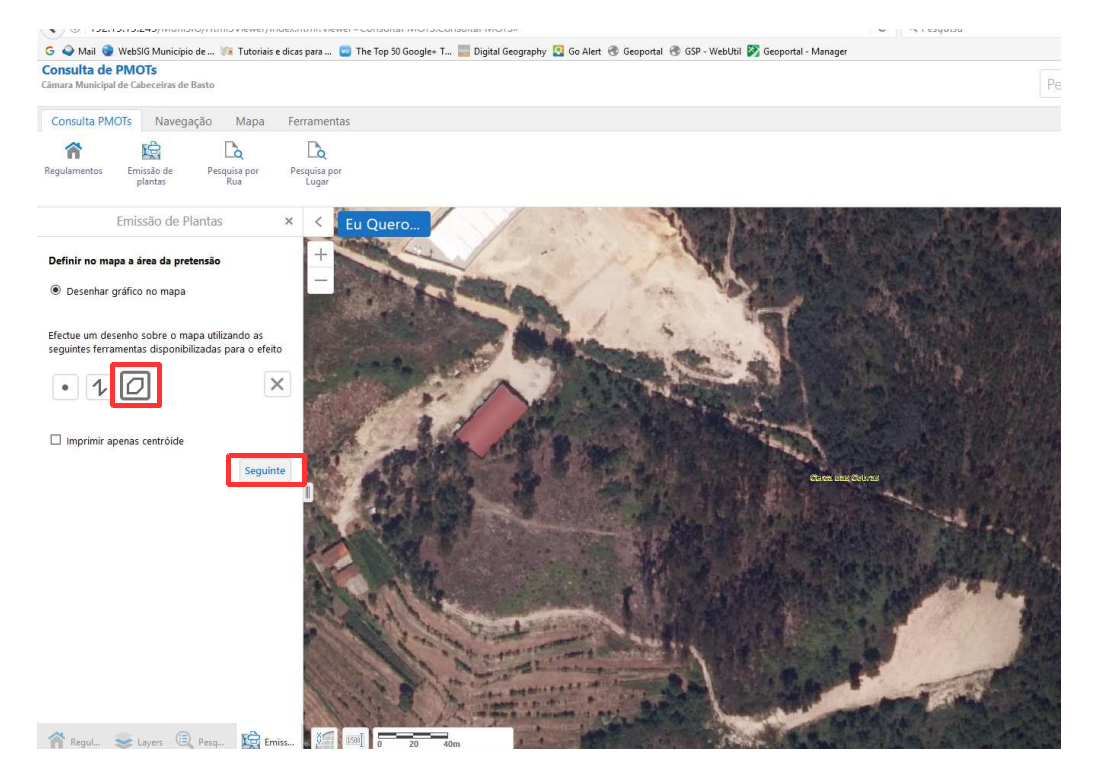

Clique em **Plantas de Localização** e **Plano Diretor Municipal** para selecionar todos os extratos para impressão. Selecione **Centrar impressão** e **Seguinte** 

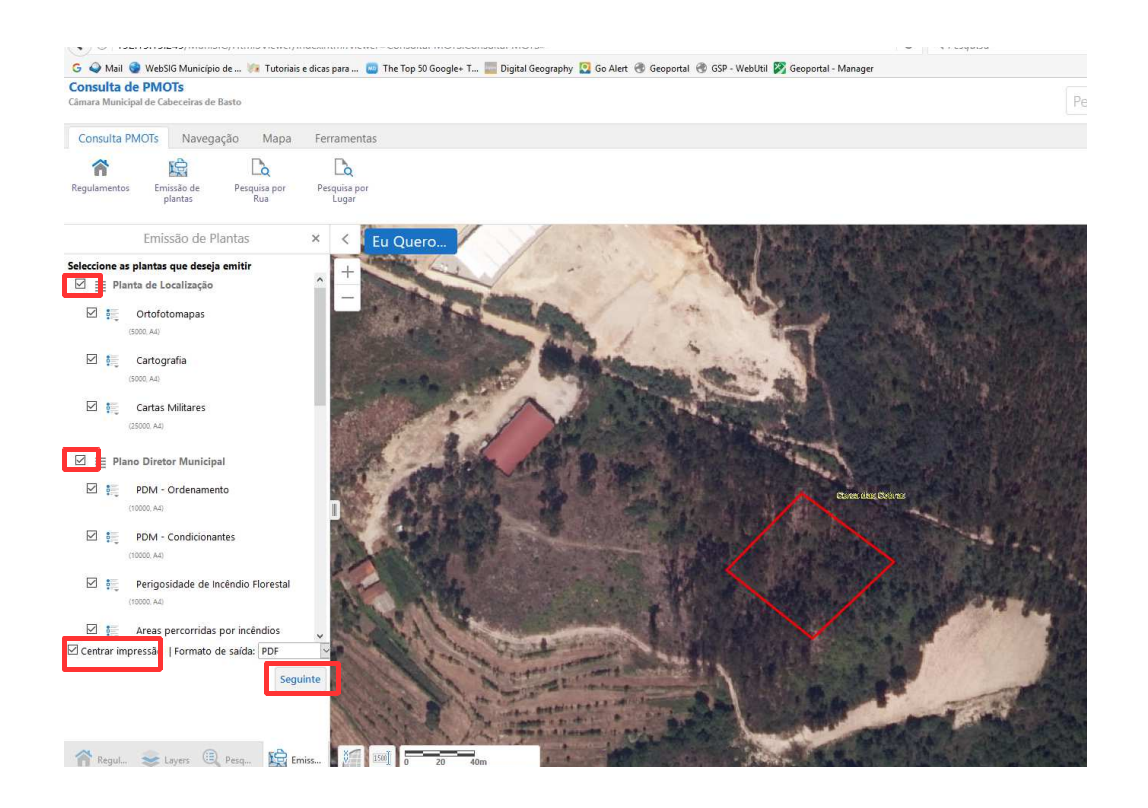

Preencha os campos **Requerente** e **Local** (Rua/Lugar e Freguesia) e **Seguinte** para imprimir as plantas

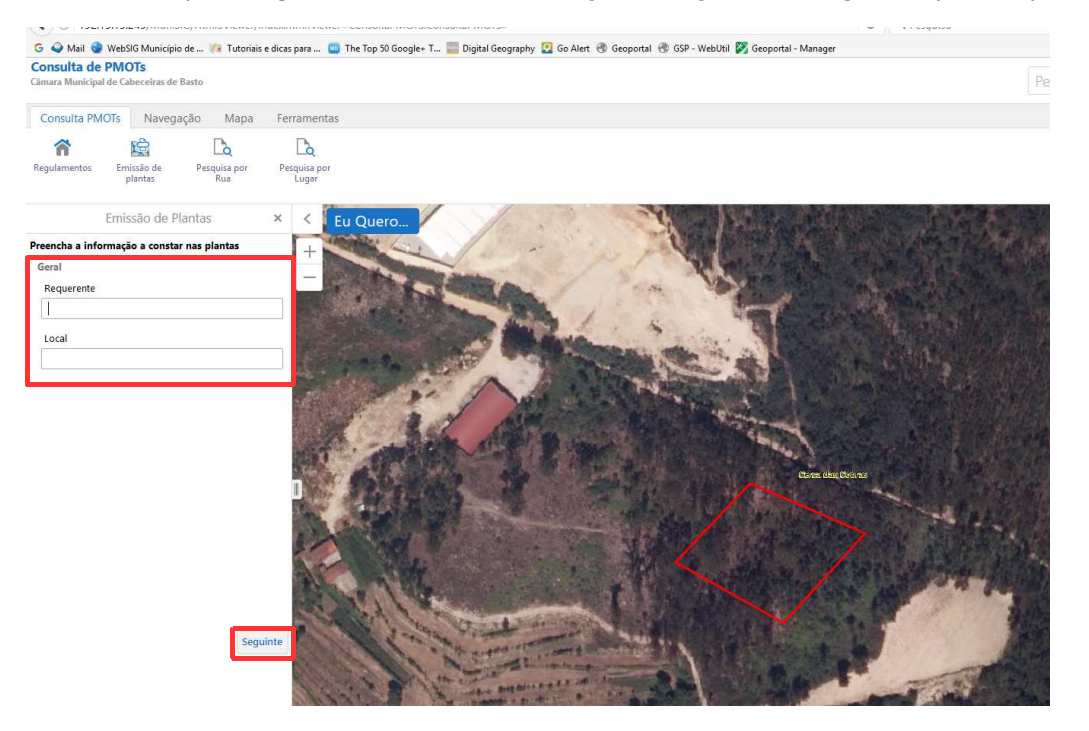

No painel do lado esquerdo surgem as plantas impressas em pdf. Pode ver as plantas separadas ou agrupa-las no mesmo documento (**Documento único**) e guardar o ficheiro pdf no seu computador.

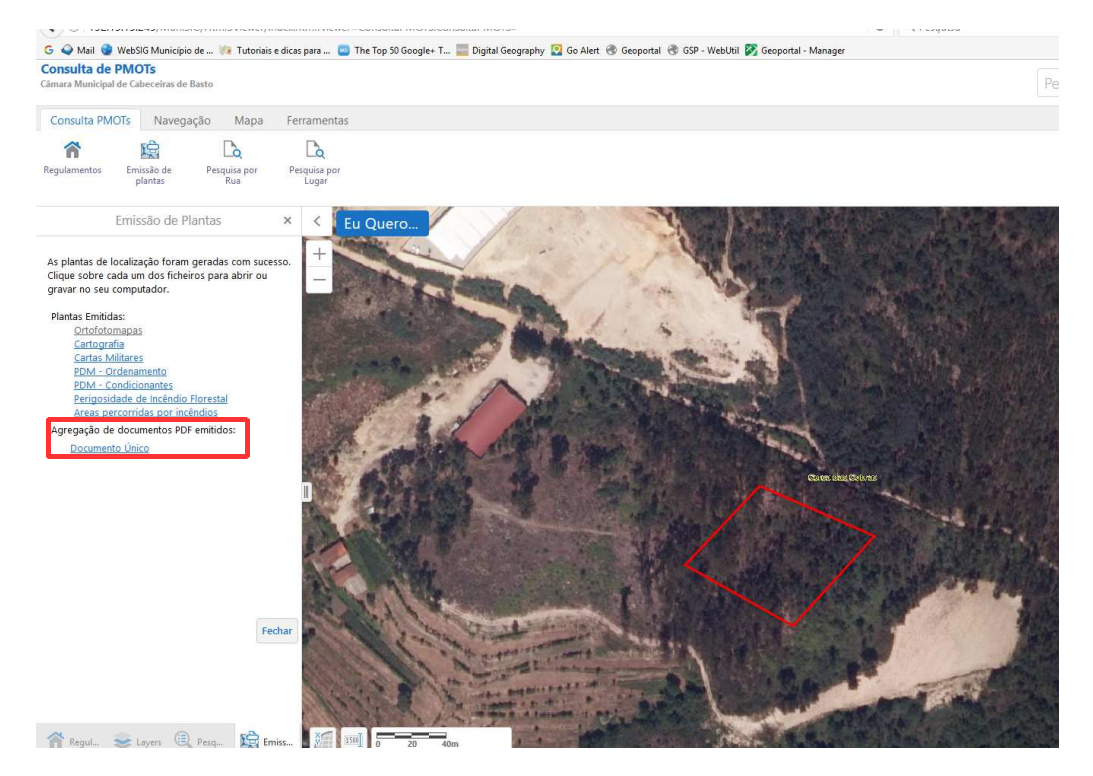

**NOTA IMPORTANTE:** A emissão/impressão de plantas é autorizada sendo que, para que as mesmas possam ser consideradas válidas em processos administrativos oficiais, terão que ser autenticadas no SAU - Serviço de Atendimento Único da Câmara Municipal.